### ايران بورس آنلاين

راهنمای دانلود و نصب متاتریدر٤ اندروید

برای دانلود کردن متاتریدر ۴ نسخه اندروید، دو راه وجود دارد. **راه اول** این است که با گوشی اندرویدی خودتان متاتریدر را به صورت مستقیم دانلود کنید. وقتی که با گوشی خودتان آنلاین هستید <mark>اینجا را کلیک کنید</mark> تا فایل دانلود شود. سپس نرم افزار یا اپلیکیشن را روی گوشی خودتان ااnstal یا نصب نمایید:

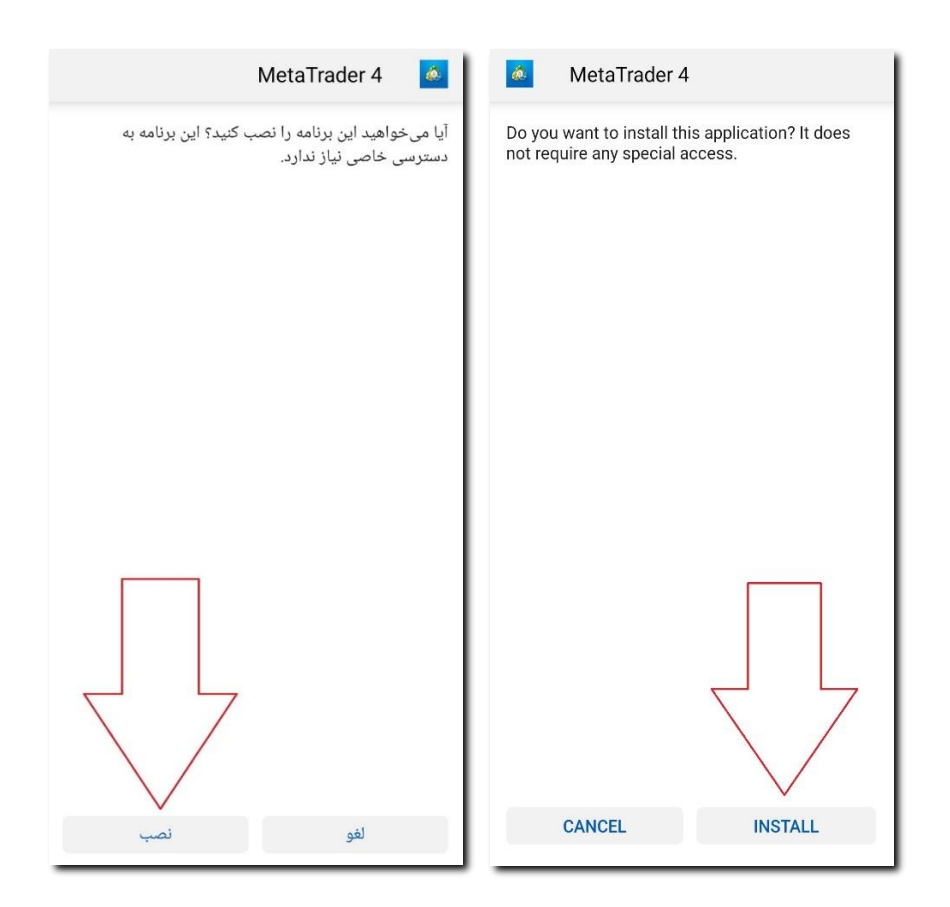

#### بعد از نصب می توانید برنامه را باز کنید:

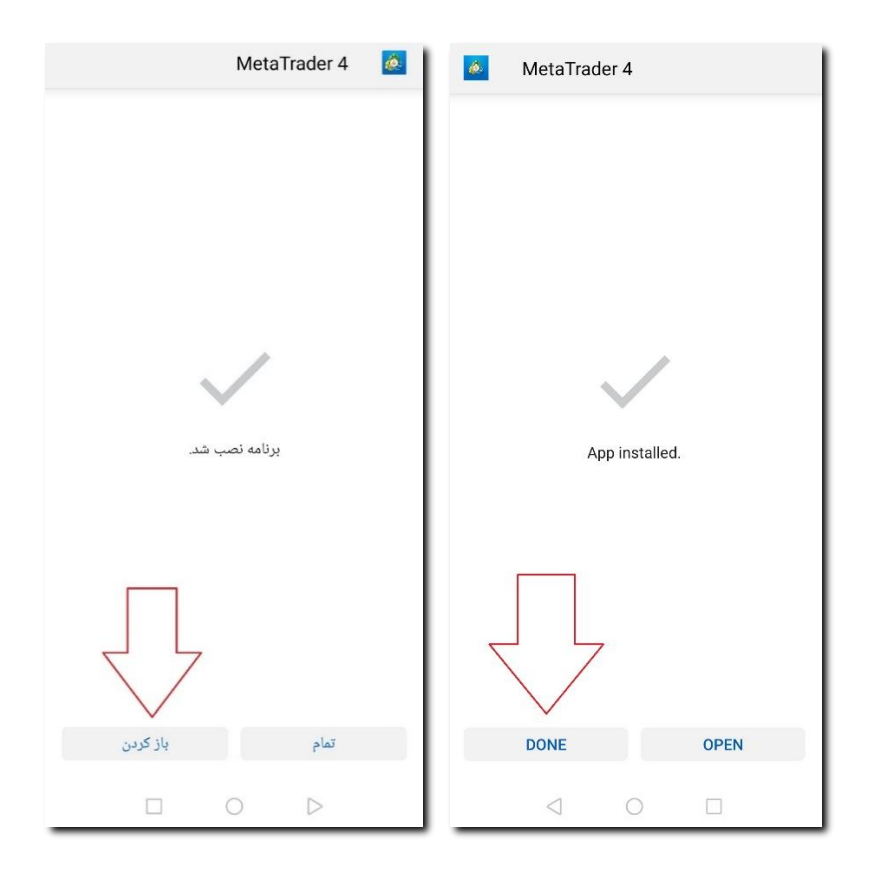

**راه دوم** این است که وارد **گوگل پلی** (Google Play) شوید و عبارت **mt4** را سرچ کنید و در نتایج آیتم Metatrader4 را انتخاب نمایید:

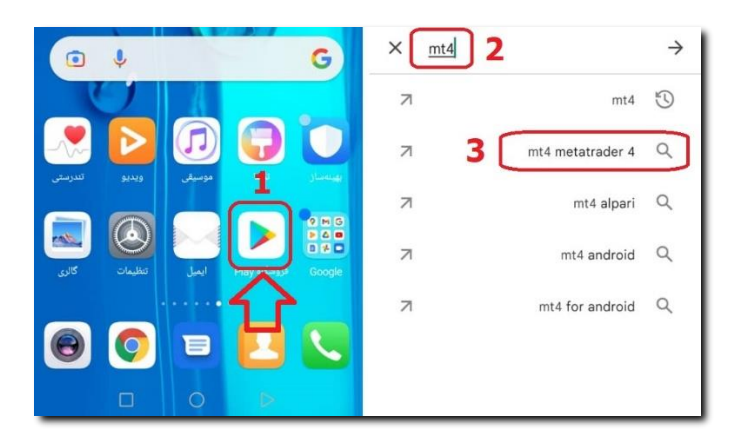

# 

با کلیک روی دکمه **نصب،** بعد از مدت کوتاهی برنامه آماده استفاده خواهد بود. می توانید روی دکمه Open (باز شود) بزنید تا برنامه باز شود:

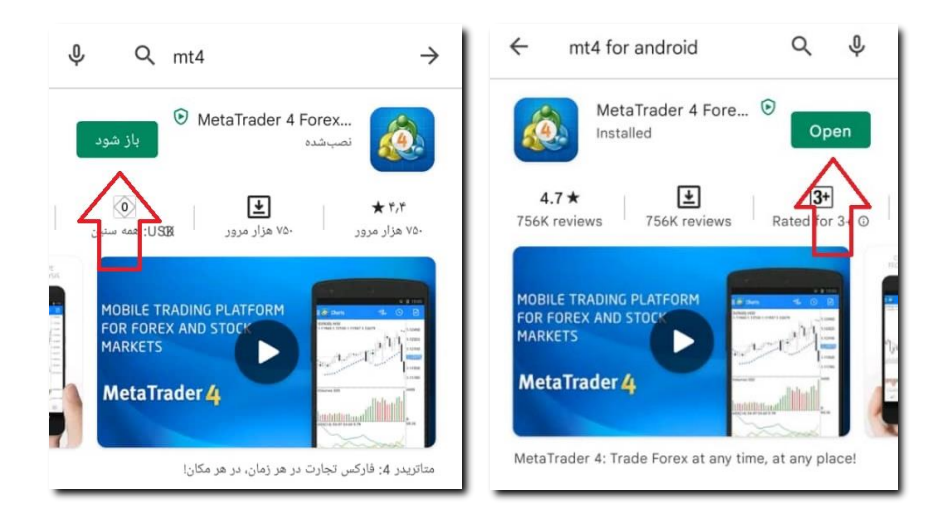

#### و یا بعدا از بین برنامه های نصب شده آن را باز کنید:

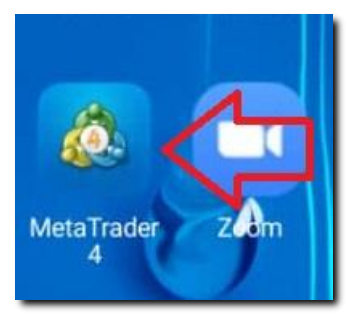

برای کار با متاتریدر نیاز است که شما یک حساب دمو یا واقعی نزد بروکر داشته باشید. اگر حساب ندارید مطابق راهنمای زیر عمل بفرمایید و سپس مراحل بعدی را دنبال کنید.

<u>راهنمای تصویری افتتاح حساب دمو (کلیک کنید)</u>

وقتی برنامه را برای اولین بار باز می کنید، پیام زیر ظاهر میشود:

| E 🙆 Quotes | õ |  | Ø |
|------------|---|--|---|
|            |   |  |   |

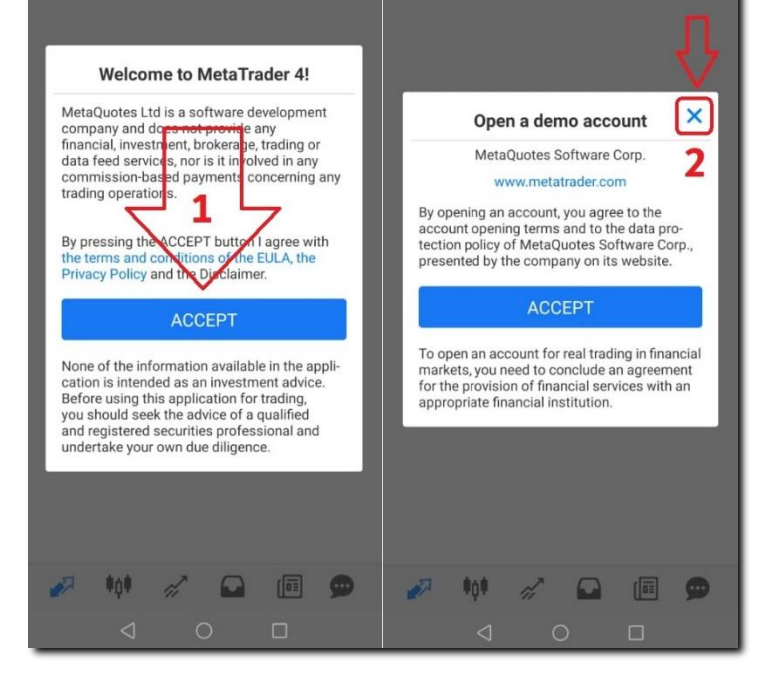

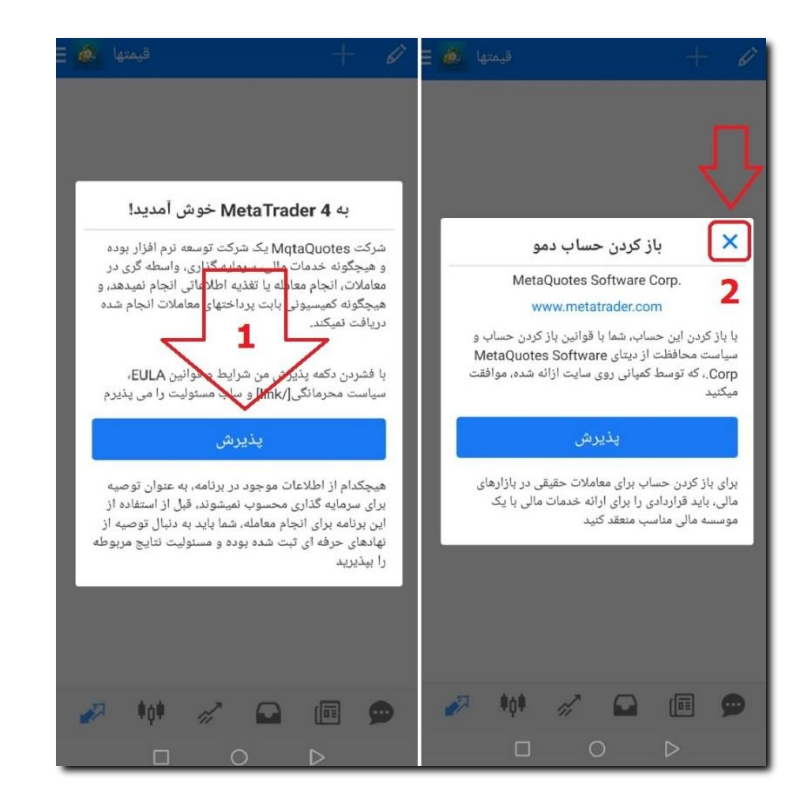

## http://www.iranbourseonline.biz

در پیام اول، که خوش آمد گویی است مطابق تصویر، روی دکمه **ACCEPT (پذیرش**) بزنید.

پیغام جدیدی که با عنوان Open demo account، "**باز کردن حساب دمو**" ظاهر میشود را با زدن روی دکمه ضربدر **X** ببندید.

سپس صفحهای ظاهر میشود که از شما میخواهد سرور کارگذار( بروکر )خود را انتخاب کنید. برای این کار، در کادر مربوطه عبارت FIBO-FIBO Group را تایپ کنید.

| ورود به یک حساب 🧔 🗴<br>انتخاب سرور معاملاتی                       | Cost Choose Trading Server                                                     |
|-------------------------------------------------------------------|--------------------------------------------------------------------------------|
| پيدا كردن كارگزار<br>MetaQuotes Software Corp.<br>FIBO-FIBO Group | Find broker<br>MetaQuotes-Demo<br>MetaQuotes Software Corp.<br>FIBO-FIBO Group |
| از جستجو برای یافتن بروکر استفاده نمائید                          | Use search to find a broker                                                    |
| کارگزار خود را پیدا نمی کنید؟                                     | Can't find your broker?                                                        |
|                                                                   | $\triangleleft$ O $\square$                                                    |

فهرستی از سرورها ظاهر می شود. در صورتی که حساب دمو دارید گزینه FIBO-FIBO Group MT4 Demo دارید گزینه Server را انتخاب کنید. اگر حساب واقعی mt4fixed وmt4ndd دارید گزینه FIBO-FIBO Group MT4 Real Server اگر حساب واقعی fIBO-FIBO Group MT4 Real FIBO-FIBO Group MT4 Real

#### Server 2 را انتخاب نمایید.

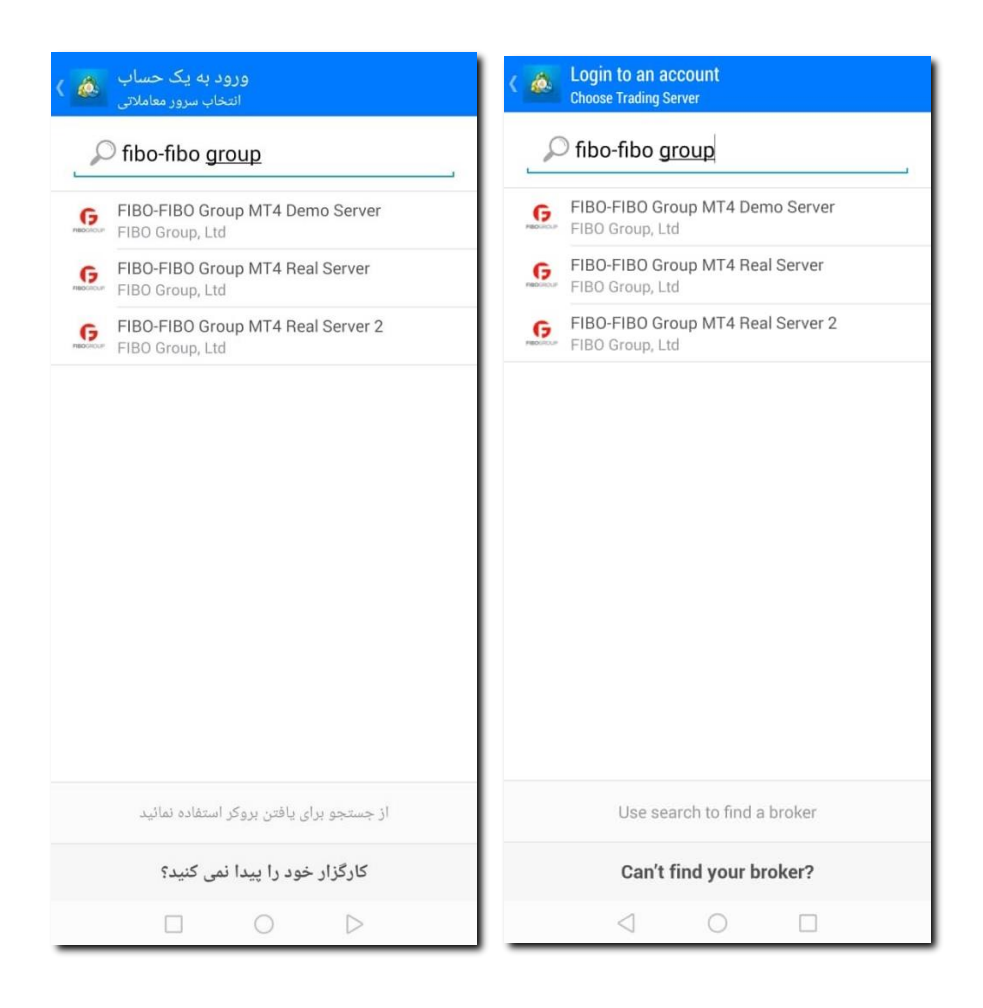

در صفحه بعدی، در قسمت ورود، شماره حساب معاملاتی(لاگین) و در قسمت رمز عبور، پسورد مربوط به آن را که هنگام افتتاح حساب دمو، در ایمیل خود دریافت کردهاید وارد نمایید.

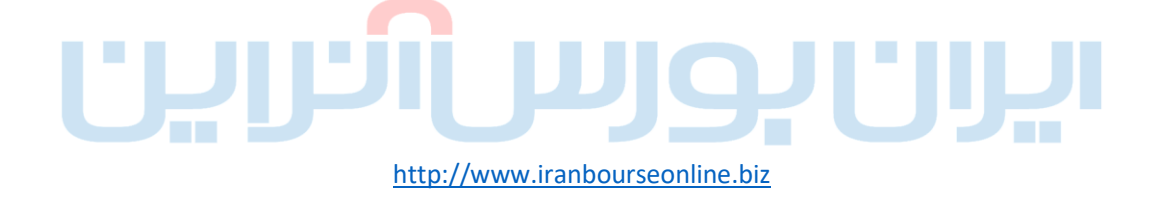

برای اینکه هر بار لازم نباشد این مشخصات را وارد کنید روی گزینه **Save Password (رمز عبور را ذخیره نمایید**) تیک بزنید. سپس روی دکمه **Sign In (ورود**) بزنید.

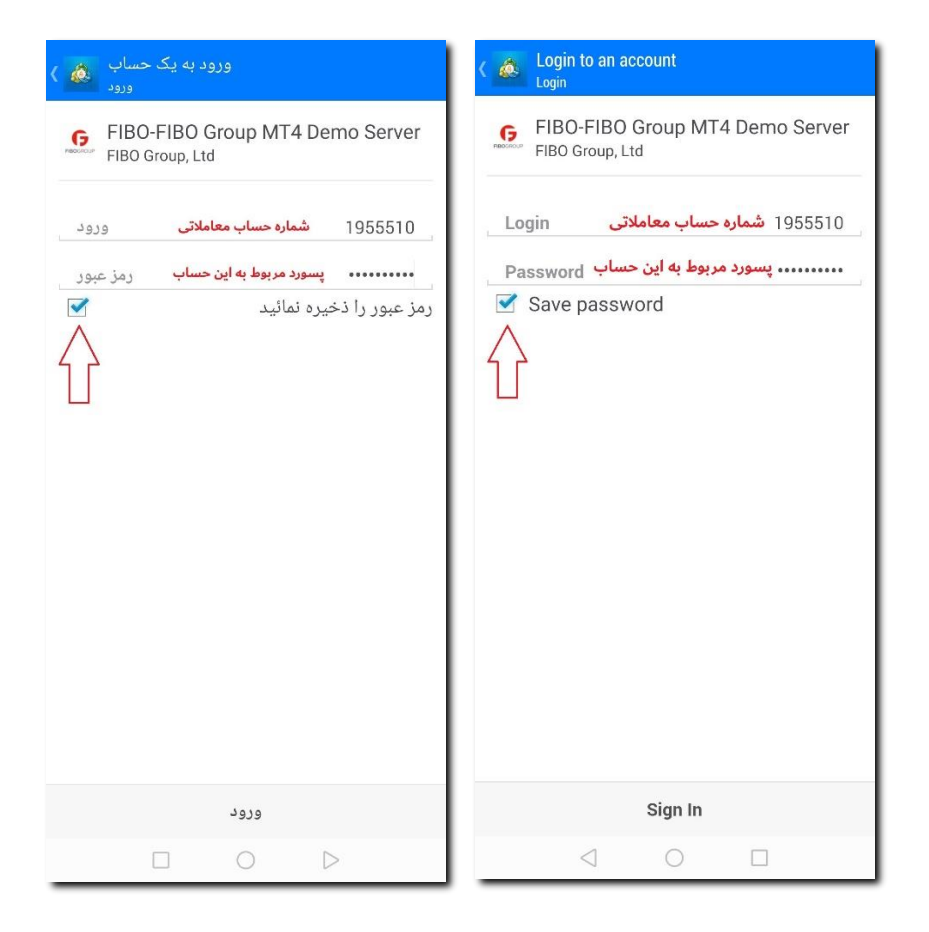

اگر شماره حساب معاملاتی و رمزعبور را درست وارد کرده باشید چنین صفحهای ظاهر میشود که مشخصات حسابتان را نشان میدهد.

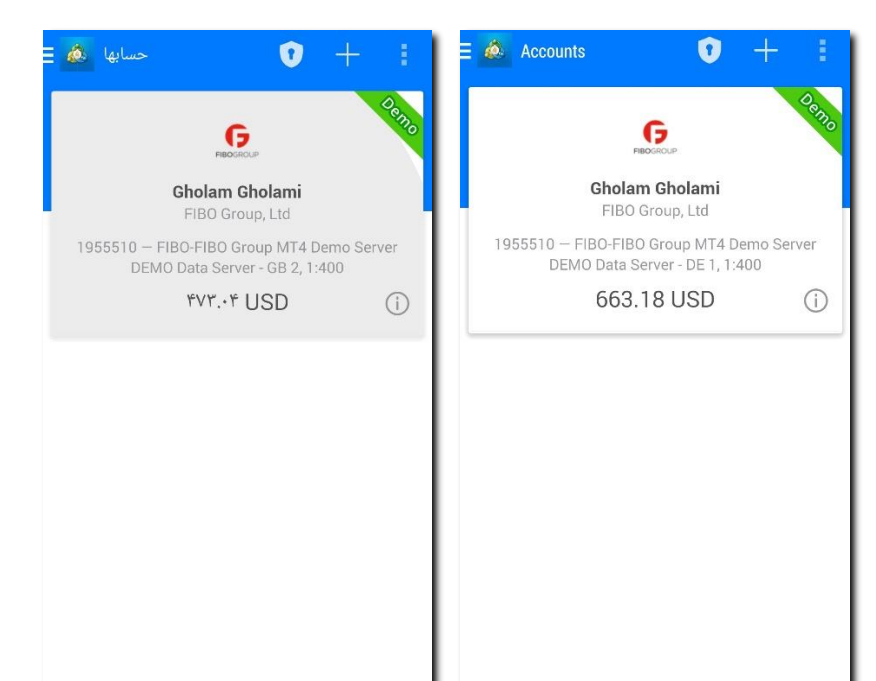

| ₩ņ# | di, |   | [01              | 9 | 27 | 000             | r, |   | [ <u>0</u> = | 9 |
|-----|-----|---|------------------|---|----|-----------------|----|---|--------------|---|
|     | C   | ) | $\triangleright$ |   |    | $\triangleleft$ | C  | ) |              |   |

اگر به هر علتی بلافاصله بعد از نصب نتوانستید یا نخواستید لاگین کنید می توانید بعدا نرم افزار متاتریدر را باز و به آن لاگین کنید. در این صورت بعد از باز کردن اپلیکیشن متاتریدر، باید روی علامت **منو** که در گوشه سمت چپ بالا، به صورت **سه خط زیر هم** است بزنید تا فهرستی از گزینهها ظاهر شود:

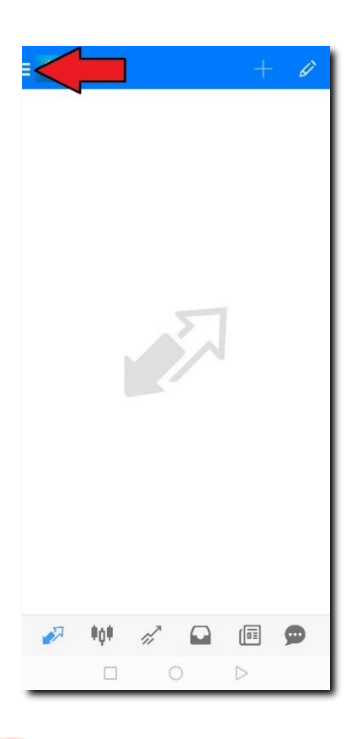

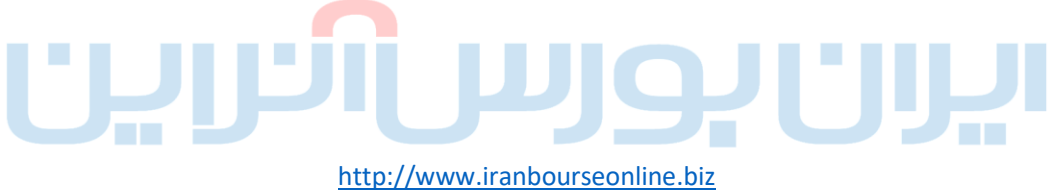

در صفحهای که باز شده است، در قسمت بالای منو، مطابق تصویر، روی دکمه **Get started (آغاز شد**) بزنید.

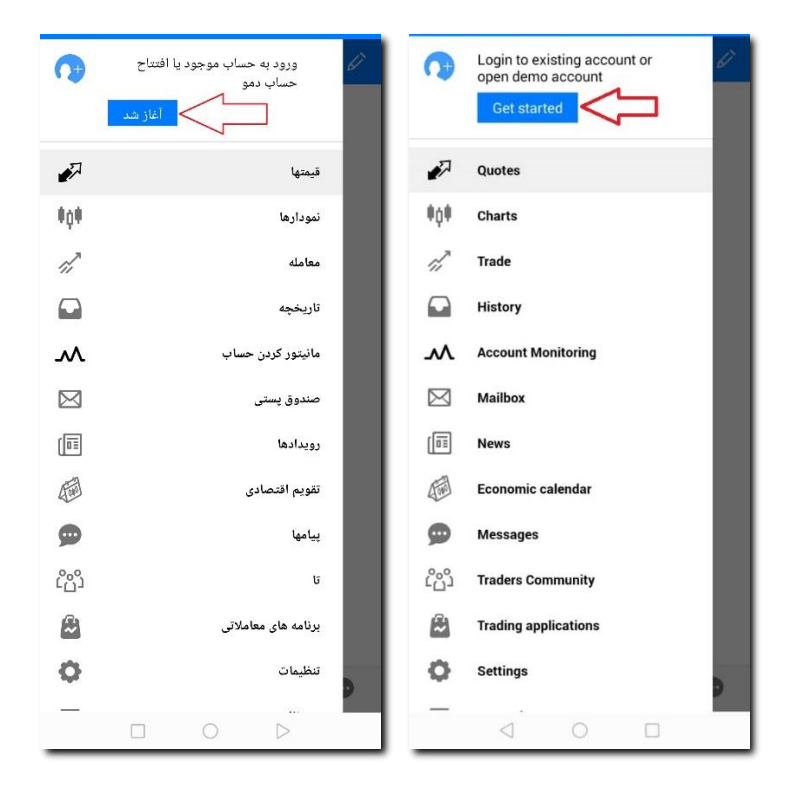

شما به صفحه دیگری هدایت خواهید شد. در این صفحه، روی علامت "**+**" (به علاوه) بالای صفحه بزنید.

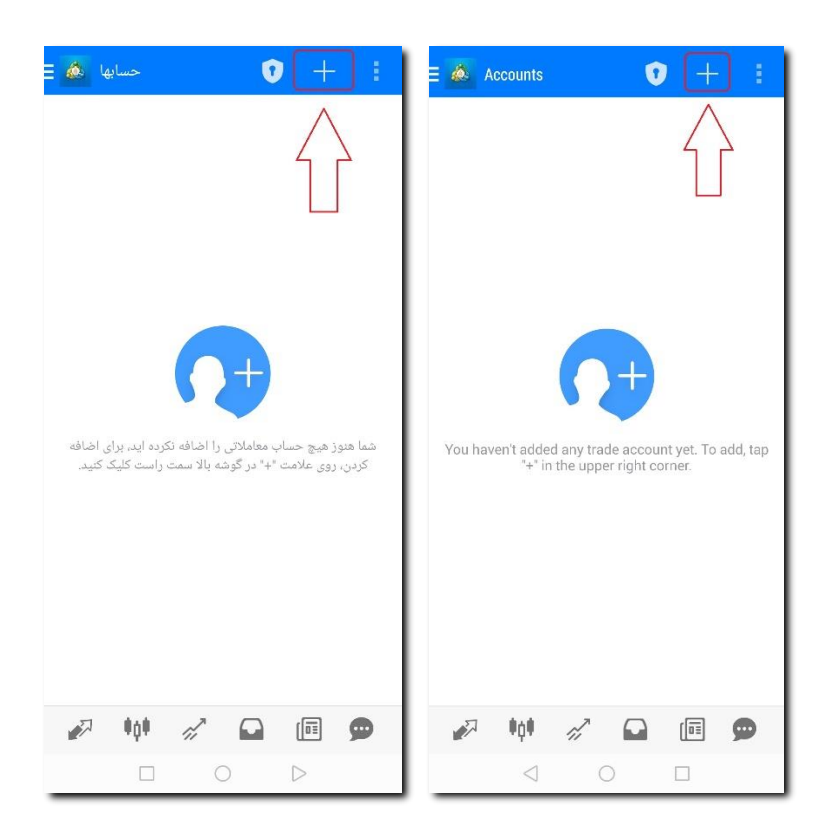

#### در صفحه جدید روی گزینه:

**لورود به حساب Login to an existing account** (ورود به حساب موجود) بزنید تا به صفحه انتخاب سرور هدایت شوید و به صورتی که بالاتر در مورد انتخاب سرور توضیح داده شد ادامه دهید تا بتوانید به حسابتان در متاتریدر لاگین کنید.

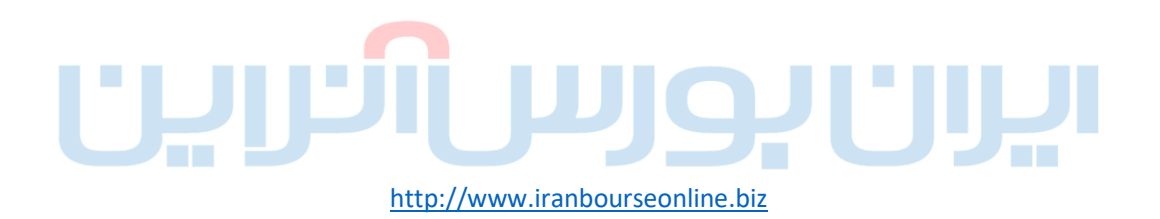